### **SITE PAIEMENT EN LIGNE - ENPC**

### ADRESSE DU SITE DE PAIEMENT : <u>https://paiement.enpc.fr</u>

Arrivée sur l'écran Informations de paiement :

**1** - <u>Saisir le montant à payer</u>

2- choisir l'évènement auquel vous vous inscrivez

| Eichier Édition Affichage      | Historique Marqu | ie-pages <u>O</u> utils <u>?</u>      | COLUMN TWO IS NOT          | THE NAME OF TAXABLE PARTY.                  | and the second second se |       |
|--------------------------------|------------------|---------------------------------------|----------------------------|---------------------------------------------|----------------------------------------------------------------------------------------------------|-------|
| A Paiement en ligne            | × +              |                                       |                            |                                             |                                                                                                    |       |
| ( https://paien                | nent.enpc.fr     |                                       |                            |                                             | C Q Rechercher                                                                                                    |       |
|                                | ADUM w Dico      | anglais 🚺 Linguag I Dica. 🙆 Payarra 🦚 | VE : Taury 🔊 Tarife transp | arta Ila d                                  |                                                                                                    |       |
|                                | ADOM NO DICO     |                                       |                            |                                             | Inc. Inc. Inc.                                                                                                    |       |
|                                | Infor            | mations de paie                       | ement                      |                                             |                                                                                                    |       |
|                                |                  | macions de par                        | emene                      |                                             |                                                                                                    |       |
|                                | $\checkmark$     |                                       |                            |                                             |                                                                                                    |       |
|                                | *Veuillez        | saisir le montant à payer             | Motif du pa                | liement V                                   |                                                                                                    |       |
|                                | 1                | €                                     | Inscriptio                 | n des élèves et/ou sécurité sociale         | •                                                                                                    |       |
| <b>3</b> - Saisir un           |                  |                                       | Inscription                | des élèves et/ou sécurité sociale           |                                                                                                    |       |
| Informations complémentaires 🔞 |                  | Carte étud                            | ant                        |                                             |                                                                                                    |       |
| commentaire                    | $\rightarrow$    |                                       | Ordre de re                | eversement                                  |                                                                                                    |       |
| si besoin                      |                  |                                       | Autre                      |                                             |                                                                                                    |       |
|                                | Client/Él        | ève                                   |                            |                                             |                                                                                                    |       |
|                                | *Nom             |                                       | *Prénom                    |                                             | <b>4</b> - Saisir le nom et le prene                                                                                                    | om    |
|                                |                  | ←                                     |                            |                                             | de la personne à inscrire à                                                                                                    |       |
|                                |                  |                                       |                            |                                             |                                                                                                    |       |
|                                | *Email @         | <b>`</b>                              |                            |                                             | l'événément.                                                                                                    |       |
|                                | Endi             | 2                                     |                            |                                             |                                                                                                    |       |
|                                |                  | ٨                                     |                            |                                             |                                                                                                    |       |
|                                |                  |                                       |                            | C. Casharla asso                            |                                                                                                    |       |
|                                | 🗆 Titulaiı       | re de la carte bancaire (si diff      | férent) <del>&lt;</del>    | <b>o</b> - Cocher la case s                 | ne detenteur du moyen de pai                                                                                                    | ement |
|                                |                  |                                       |                            | n'est pas celui qui e                       | est inscrit à l'évènement.                                                                                                    |       |
|                                |                  |                                       |                            | <u> </u>                                    |                                                                                                    |       |
|                                | Valider          | * obligatoire                         |                            |                                             |                                                                                                    |       |
|                                |                  |                                       |                            |                                             |                                                                                                    |       |
|                                |                  |                                       | © 2009-2016                | i École des Ponts ParisTech. Tous droits ré | servés                                                                                                    |       |
|                                |                  |                                       | 0 2000 - 2010              |                                             |                                                                                                    |       |

- 5 saisir un email pour l<sup>1</sup>envoie de la confirmation de paiement
- 7 Pour passer à l'étape suivante cliquer sur

Valider

### Une fois la saisie validée un récapitulatif avant paiement s'affiche :

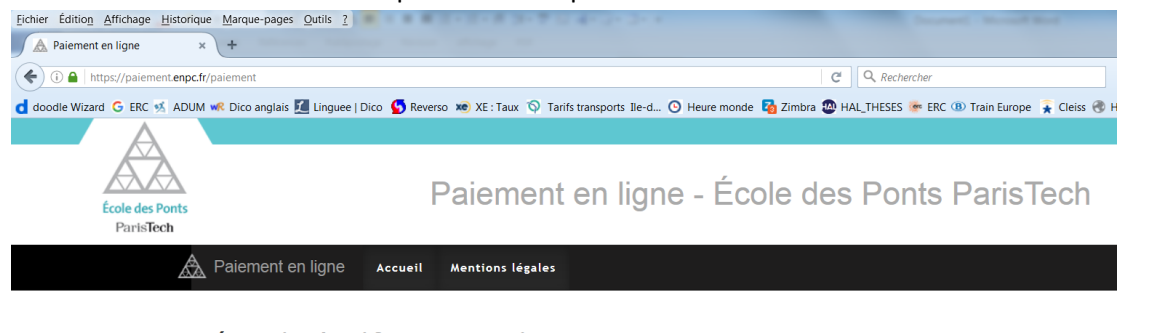

# Récapitulatif avant paiement

| Montant à payer : 1,00 €                   |                                                    |  |
|--------------------------------------------|----------------------------------------------------|--|
| Nom : SIMUNIC-BRIZIO                       |                                                    |  |
| Prénom : Isabelle                          |                                                    |  |
| Prénom du titulaire de la carte : Isabelle |                                                    |  |
| Nom du titulaire de la carte : SIMUNIC     |                                                    |  |
| Email : isabelle.simunic@enpc.fr           | A ce stade vous pouvez soit retourner a l'étape    |  |
| Motif du paiement : Colloque SESO 2016     | précédente pour modifier vos saisies, soit cliquer |  |
| Autre(s) detail(s) : Test_seso_160425      |                                                    |  |
| Modifier Paiement sécurisé                 | sur Palement securiser pour finaliser votre        |  |
|                                            | inscription.                                       |  |
| e 2000 - 2016                              | Écola das Danis Daris Tach. Tous droite rásanuás   |  |

Choisir votre mode de paiement en cliquant sur une des icônes de la case moyen de paiement

| CAISSE D'EPARGNE                                                                                                    |
|----------------------------------------------------------------------------------------------------|
| Informations sur la transaction http://paiement.enpc.fr Identifiant du machand : 28347130 Naméro de transaction : 001333 Montant : 1,00 EUR |
| Paiement sécurisé Cholsissez votre moyen de paiement :                                                                                      |
| CB E-CARTEBLEUE Maestro MasterCard VISA VISA Electron                                                                                       |
| Annuler et retourner à la boutique                                                                                                    |

## Saisir vos informations bancaires :

| CAISSE D'EPARGNE                                                                                                    |
|----------------------------------------------------------------------------------------------------|
|                                                                                                    |
| Informations sur la transaction                                                                                                    |
| http://palement.enpc.fr<br>kentflant du marchand : 25347130<br>Numéro de transaction : 001383<br>Montant : 1,00 EUR                                                          |
| Paiement sécurisé L'adresse de ce site de paiement préfixée par https indique que vous êtes sur un site sécurisé et que vous pouvez régler votre achat en toute tranquilité. |
| Numero de carte : Expire fin mois • année • Cryptogramme visuel de la carte :                                                                                                |
| Valider                                                                                                    |
| Annuler et retourner à la boutique                                                                                                    |
|                                                                                                    |
| Verified by MasterCard.<br>VISA SecureCode.                                                                                                    |

A la fin de l'opération un accusé de paiement vous est retourné :

|                         | Votre demande de paiement a été enregistrée avec succès. |
|-------------------------|----------------------------------------------------------|
| Détails du paiement     |                                                          |
| BOUTIQUE                | ECOLE DES PONTS PARIS TECH                               |
| Adresse URL             | : http://palement.enpc.fr                                |
| Identifiant du marchand | : 25347130                                               |
| Numéro de transaction   | : 001383                                                 |
| CARTE BANG              | AIRE VADS : 1,00 EUR                                     |
| Date / Heure            | : 25-04-2016 / 11:34:39 (GMT+2)                          |
| Numéro de contrat       | : 2335103 001                                            |
| Numéro d'autorisation   | : 131461                                                 |
| N° Transaction CB       | : 879863                                                 |
| Numéro de carte         | XXXXXXXXXXX9900                                          |
| Certificat 3D Secure    |                                                          |

#### Au retour sur le site de paiement un accusé de paiement vous est retourné :

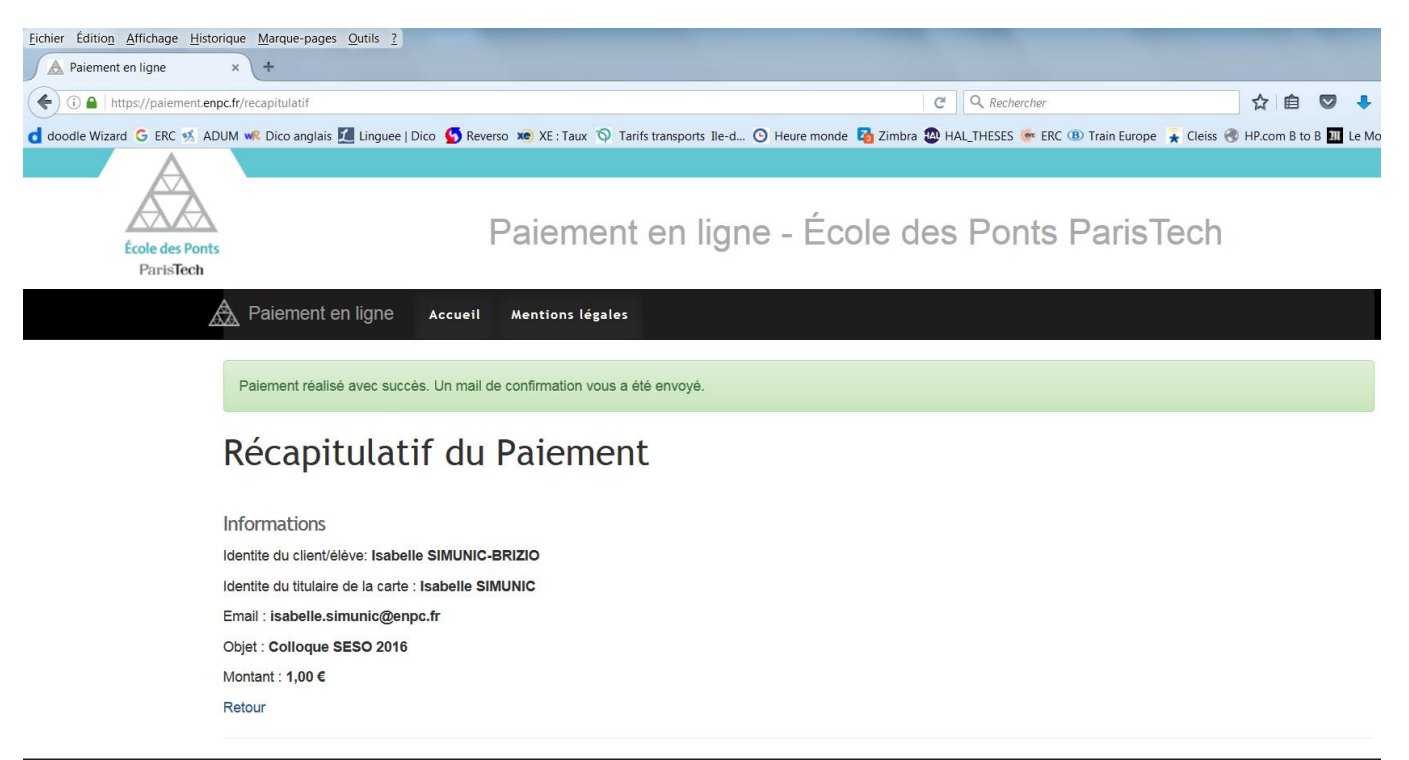

© 2009 - 2016 École des Ponts ParisTech. Tous droits réservés.

Un message de confirmation vous sera envoyé sur l'adresse email que vous aurez saisi lors du paiement :

| Fermer       Répondre       Rép. à tous       Faire suivre       Supprimer       Spam       Actions ▼         ECOLE DES PONTS PARIS TECH - Votre paiement       25 Avril 2016 11:37         Expéditeur :       Systempay         À:       isabelle simunic                                                                                                    |
|----------------------------------------------------------------------------------------------------|
| ECOLE DES PONTS PARIS TECH - Votre paiement       25 Avril 2016 11:37         Expéditeur : Systempay       A: (isabelle simunic)                                                                                                    |
| Expéditeur : Systempay A: (isabelle simunic)                                                                                                    |
| À: (isabelle simunic)                                                                                                    |
|                                                                                                    |
|                                                                                                    |
|                                                                                                    |
| EAISSE D'EPARGNE                                                                                                    |
|                                                                                                    |
|                                                                                                    |
| BOUTIQUE : ECOLE DES PONTS PARIS TECH<br>Adresse URL : http://pajement.enpc.fr                                                                                                    |
| Bonjour Mme/Mile/M Isabelle SIMUNIC                                                                                                    |
| Cate a mail confirme que pous venons d'anregistrer vetre demande de pajement de 1 00 EUR pour vetre commande sur ECOLE DES PONTS PARIS TECH                                                                                                    |
| Détails du paiement                                                                                                    |
| Identifiant du marchand : 25347130                                                                                                    |
| Numéro de transaction : 001383                                                                                                    |
| Numéro de contrat : 2335103 001                                                                                                    |
| Date / Heure : 25/04/2016 / 11:26:37 (CEST)                                                                                                    |
| Moyen de paiement : CARTE BANCAIRE VADS                                                                                                    |
| Numéro de carte ; XXXXXXXXXXX9900                                                                                                    |
| N° Transaction CB ; 879863                                                                                                    |
| Montant : 1,00 EUR                                                                                                    |
| Type : Débit                                                                                                    |
| Numéro d'autorisation : 131461                                                                                                    |
|                                                                                                    |
| Caisse d'épargne et de prévoyance lle-de-France vous remercie de votre confiance.                                                                                                    |
|                                                                                                    |
|                                                                                                    |
| Veuillez ne pas répondre à cet e-mail. L'adresse do_not_reply@mail.systempay.fr ne peut pas recevoir de réponse.                                                                                                    |
| L'intégrité de ce message n'étant pas assurée sur Internet, l'émetteur ne peut être tenu responsable de son contenu. Toute utilisation ou diffusion non autorisée est interdite. Si vous n'étes<br>pas destinataire de ce message, merci de le détruire immédiatement. Ensemble, faisons un geste pour l'environnement : n'imprimons nos e-mails que si nécessaire. |
| Copyright SystemPay © 2016, tous droits réservés                                                                                                    |
|                                                                                                    |